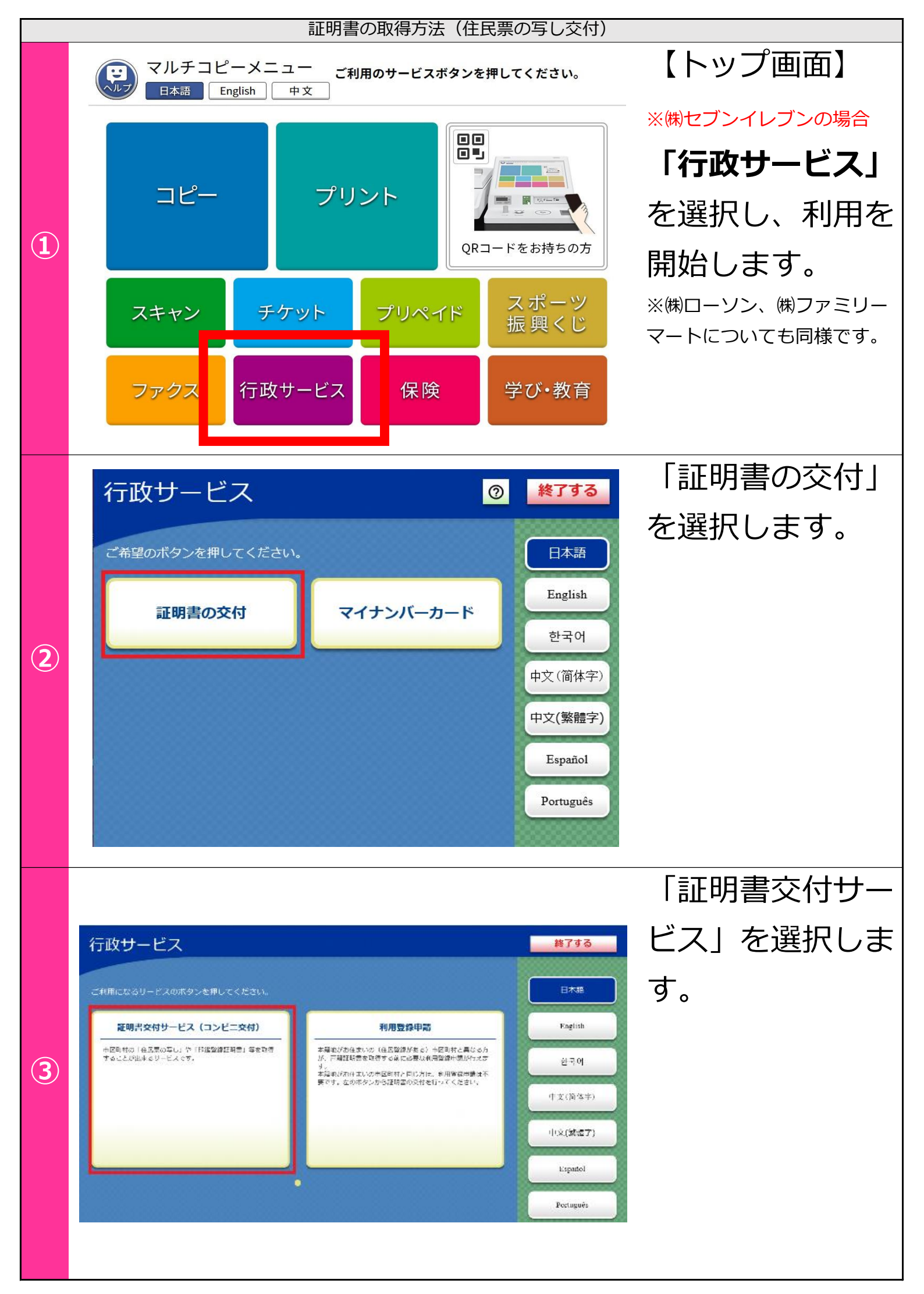

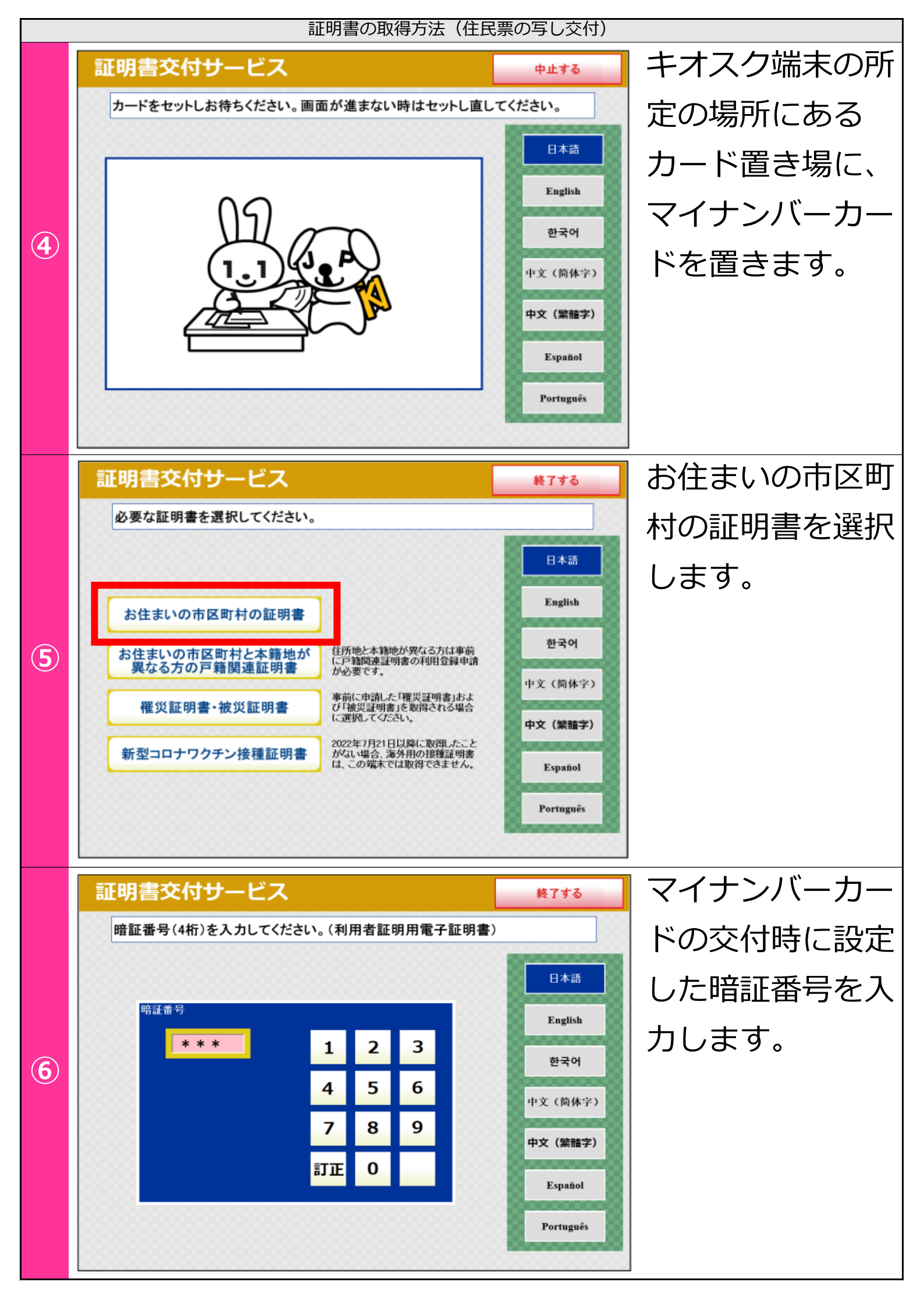

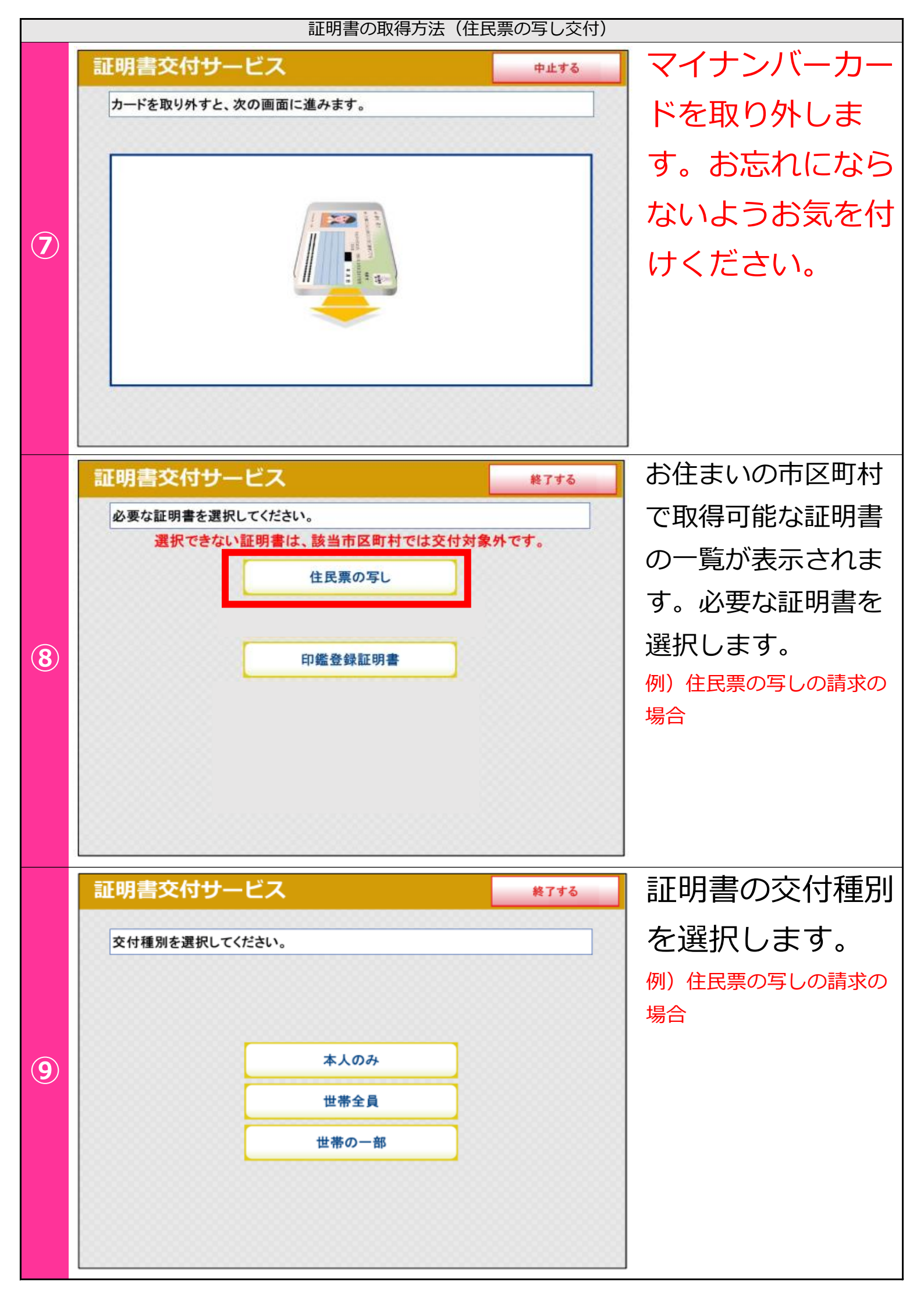

| 証明書の取得方法(住民票の写し交付) |                                                                                                    |              |
|--------------------|----------------------------------------------------------------------------------------------------|--------------|
| 10                 | 証明書交付サービス 終7する                                                                                                    | 証明書に記載する     |
|                    | 証明書の記載項目を選択して「確定する」ボタンを押してください。                                                                                                    | 項目の有無を選択     |
|                    |                                                                                                    | します。         |
|                    | 世帯主・続柄の記載 有 無                                                                                                    | 例)住民票の写しの請求の |
|                    | 本籍地・筆頭者の記載有無                                                                                                    | 場合           |
|                    | マイナンバーの記載有無                                                                                                    |              |
|                    |                                                                                                    |              |
|                    | 前画面へ 確定する                                                                                                    |              |
| 11                 | 証明書交付サービス 終フする                                                                                                    | 証明書の必要部数     |
|                    | 必要な部数を入力し、「確定する」ボタンを押してください。                                                                                                    | を入力します。      |
|                    | 部数                                                                                                    |              |
|                    | 1 2 3   (最大 10 部) 4 5 6                                                                                                    |              |
|                    | 7 8 9                                                                                                    |              |
|                    | 訂正 0                                                                                                    |              |
|                    | <b>並回来。</b><br><b>時空ま</b> る                                                                                                    |              |
|                    |                                                                                                    |              |
| 12                 | 証明書交付サービス 終7する                                                                                                    | これまで入力した     |
|                    | 発行内容を確認して「健定する」ボタンを押してくたさい。訂正を行う場合は「則凹<br>面へ」ボタンを押してください。                                                                                                    | 内容の最終確認を     |
|                    |                                                                                                    | します。止しいこ     |
|                    | 記録     手数料     300円       証明書の必要な方     180     180     180     180     180     180     180     180     180     180     180     180     180     180     180     180     180     180     180     180     180     180     180     180     180     180     180     180     180     180     180     180     180     180     180     180     180     180     180     180     180     180     180     180     180     180     180     180     180     180     180     180     180     180     180     180     180     180     180     180     180     180     180     180     180     180     180     180     180     180     180     180     180     180     180     180     180     180     180     180     180     180     180     180     180     180     180     180     180     180     180     18 | とか確認できまし     |
|                    |                                                                                                    | たら、「唯正す      |
|                    |                                                                                                    | る」を選択しま<br>ナ |
|                    |                                                                                                    | 9。           |
|                    | 確定する                                                                                                    |              |

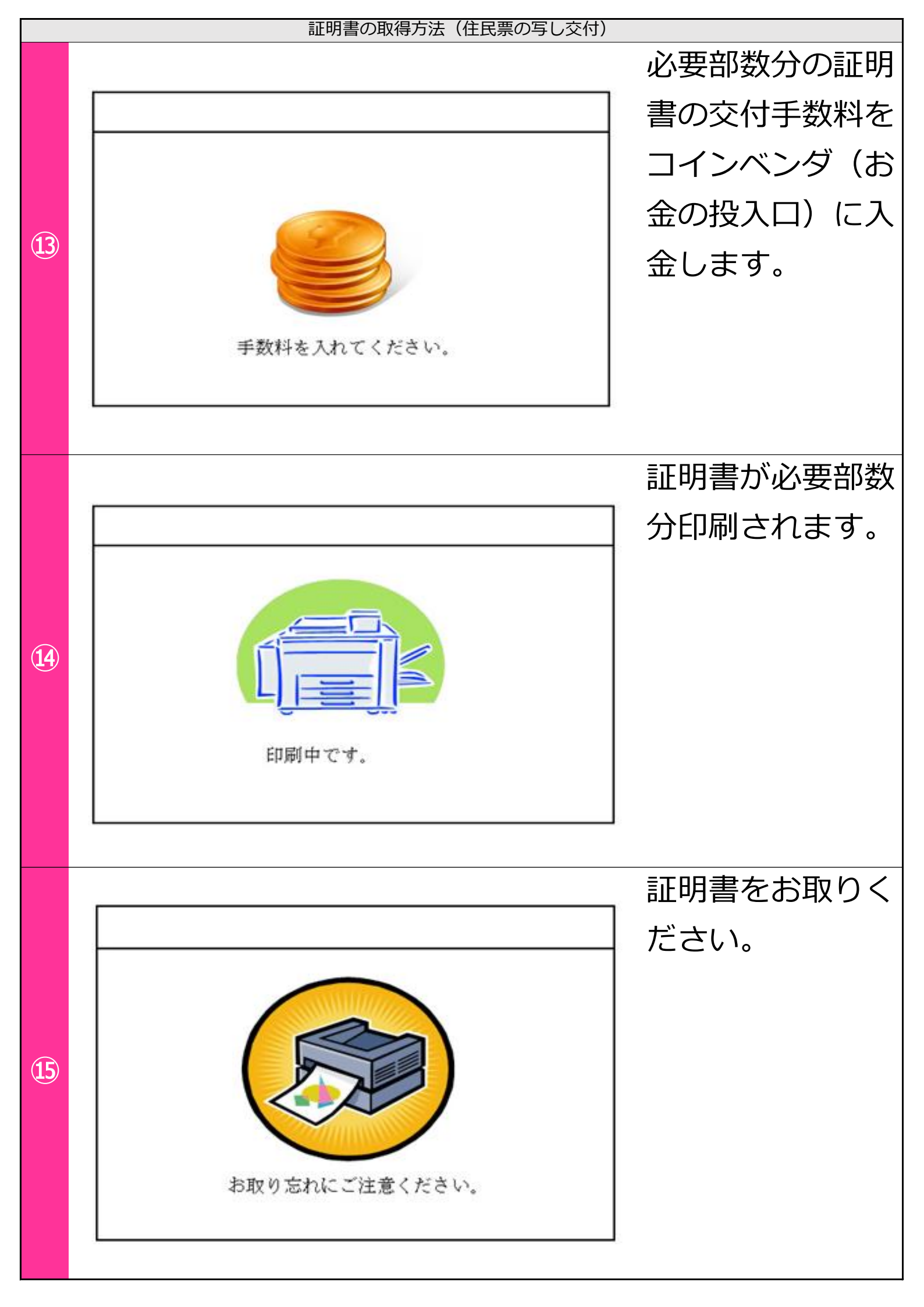

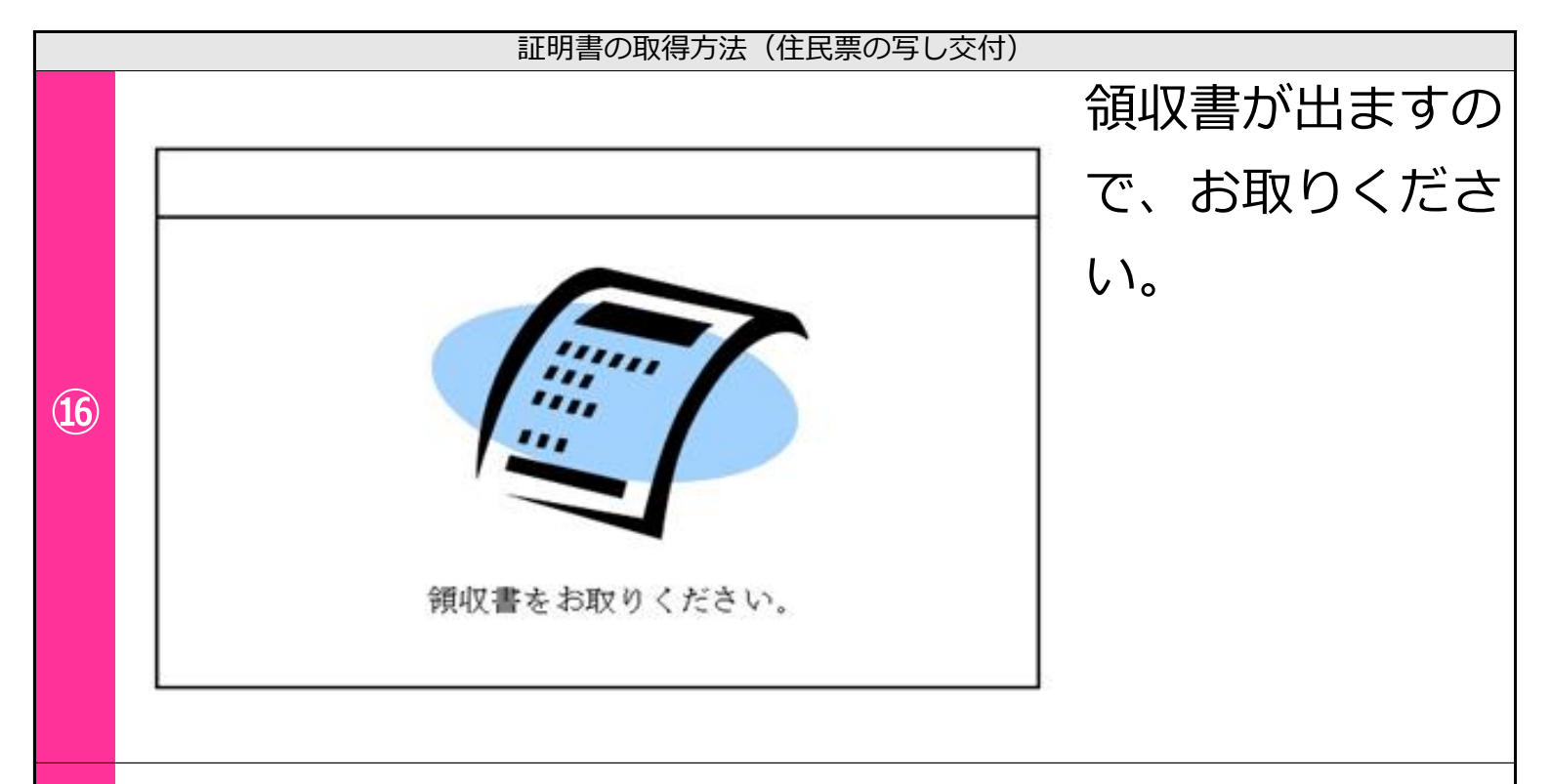

## ※印鑑登録証明書についても、同様の操作で証明書を取得 することができます。